# Come utilizzare il sistema per ricavare e scaricare un elenco iscritti per la propria gara

Le società organizzatrici attraverso le utilità fornite dal sistema di gestione gare hanno la possibilità di ricavare facilmente un elenco iscritti per la propria gara completo di tutti i dati necessari.

Questi dati saranno certamente corretti, in quanto ricavati dalla banca dati del tesseramento e potranno essere sia stampati che scaricati in formato excell per essere utilizzati con altri programmi di office automation o con software di gestione gare.

Vediamo praticamente quali sono le semplici operazioni da fare.

| Home                | Ricerche Gare               |                 |                               |                           |                       |                                               |
|---------------------|-----------------------------|-----------------|-------------------------------|---------------------------|-----------------------|-----------------------------------------------|
| Societa             | Riaffiliazione 2011         | Atleti Diri     | genti Prospetto               | Versamenti Gare organizza | te) Controllo iscrizi | oni Password                                  |
| Codice S<br>Anno pr | 5ocietà<br>ima affiliazione | 11W2858<br>2011 | Stagione<br>Data ratifica     | 2010 Id società           | 101517                | Accedi alle gare<br>assegnate alla<br>società |
| Data ric<br>Comitat | hiesta<br>to regionale      | LAZIO           | Validata<br>Comitato provinci | il<br>iale ROMA           |                       |                                               |

Aprite la scheda della gara che organizzate entrando attraverso il menù "gare org".

| Id    | Codice | Gara          | Data       | Set | Terr. | Reg | T.Cal.                   | Organizz. | Classe           | accedi al | programma gara | 4 |   |
|-------|--------|---------------|------------|-----|-------|-----|--------------------------|-----------|------------------|-----------|----------------|---|---|
| 32200 |        | GARA DI PROVA | 12/02/2011 | s   | N     | 99  | ELITE - UNDER 23 NAZ/INT | 11W2858   | (1.12) Elite e l | Jnder 23  |                |   | ł |

Una volta aperta la scheda nel menù in alto trovate le voci

Prove – Iscritti – Coda Iscrizioni – Classifiche

Scegliete la voce di menù "Iscritti".

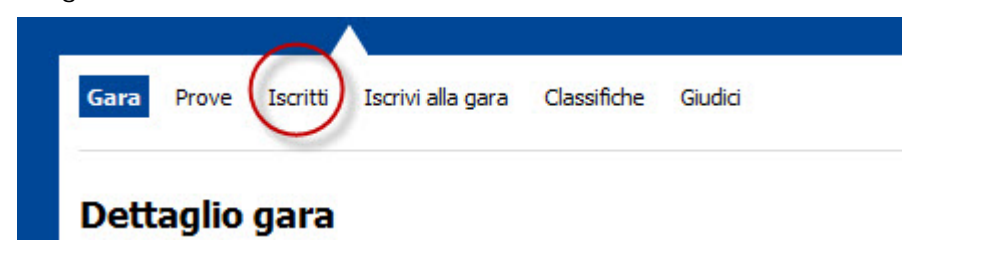

Entrerete nella pagina iscritti della gara.

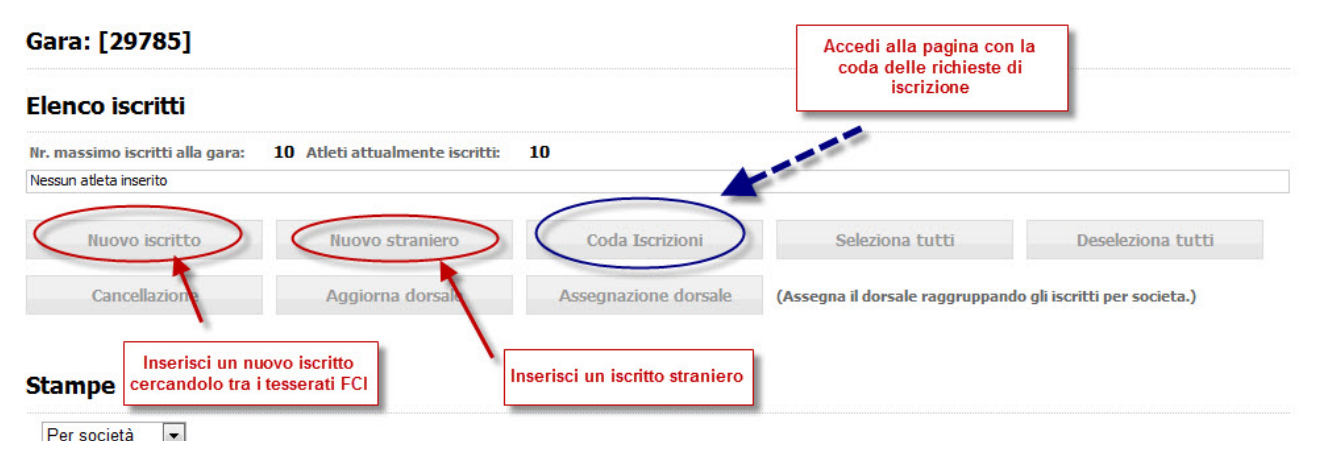

A questo punto la prima cosa che dobbiamo fare è controllare le iscrizioni inviate on line dalle società.

Per vedere le iscrizioni inviate on line premiamo il bottone "coda iscrizioni"

Entriamo così nella pagina che ci mostra l'elenco dei tesserati che le società ci hanno inviato per via informatica affinché vengano iscritti alla nostra gara.

### Gara: [29785]

| Ce                               | erca                                                 |               | selezionare i nom    | i da trasferire ne<br>iscritti | ella pa  | gina degli          |         |       |       |
|----------------------------------|------------------------------------------------------|---------------|----------------------|--------------------------------|----------|---------------------|---------|-------|-------|
| Ir. massimo iscri<br>Elenco tess | itti alla gara: 10 Atleti attualme<br>serati in coda | nte iscritti: | 10                   |                                | $\sim$   |                     |         |       |       |
| Codice Società                   | Società                                              | Atleta        | Cognome e nome       | Categoria                      | Sel      | Accodamento         | Riserva | Note. | Progr |
| 131890                           | A.S.D. PRO BIKE RIDING TEAM                          | 905116J       | GRILLI FABRIZIO      | EL                             | V        | 28/12/2010 13.08.43 |         |       | 3     |
| 1J1890                           | A.S.D. PRO BIKE RIDING TEAM                          | 916229V       | NATUCCI MAURIZIO     | EL                             |          | 28/12/2010 13.08.43 |         |       | 4     |
| 1J1890                           | A.S.D. PRO BIKE RIDING TEAM                          | 923429M       | CANNAVACCIUOLO LUIGI | EL                             |          | 28/12/2010 13.08.43 |         |       | 5     |
| 1J1890                           | A.S.D. PRO BIKE RIDING TEAM                          | 929800C       | NICOTRA GIANLUCA     | UN                             | <b>V</b> | 28/12/2010 13.08.43 |         |       | 6     |
| 1J1890                           | A.S.D. PRO BIKE RIDING TEAM                          | 931579T       | NICOTRA GIUSEPPE     | EL                             | <b>V</b> | 28/12/2010 13.08.43 |         |       | 7     |
| 131890                           | A.S.D. PRO BIKE RIDING TEAM                          | 9579273       | LAPADRE JACOPO       | UN                             | <b>V</b> | 28/12/2010 13.08.43 |         |       | 8     |
| 131890                           | A.S.D. PRO BIKE RIDING TEAM                          | 967347E       | BENETTON LORENZO     | UN                             | <b>V</b> | 28/12/2010 13.08.43 |         |       | 9     |
| 1W2858                           | A.S.D SOCIETA' CICLISTI LAZIO                        | 981687K       | PIPPO PIPPO          | EL                             | <b>V</b> | 28/12/2010 10.11.36 |         |       | 2     |
| 1W2858                           | A.S.D SOCIETA' CICLISTI LAZIO                        | 981688U       | VITULLO GENNARO      | UN                             | <b>V</b> | 28/12/2010 14.03.28 | 1       |       |       |
| 1W2858                           | A.S.D SOCIETA' CICLISTI LAZIO                        | 981691P       | SANDRUCCI EMILIO     | EL                             |          | 28/12/2010 10.11.36 |         |       | 1     |
|                                  | A.S.D SOCIETA' CICLISTI LAZIO                        | 9816920       | CARDINALI RUGGIERO   | EL                             | V        | 28/12/2010 13.35.49 |         |       | 10    |

Questa la pagina che vi viene presentata. Ovviamente potrete trovare molti più nomi di quelli che utilizziamo per l'esempio ma per selezionare quelli che vi servono potete usare i filtri presenti sulla parte alta della pagina (*se mettete il codice di una società avrete filtrati gli iscritti in coda di quella società – così per la categoria ecc*).

Filtrati i dati nella maniera scelta selezionate la casellina accanto al nome e premete il bottone iscrivi i selezionati. I tesserati selezionati verranno trasferiti tra gli iscritti.

## NUMERO PROGRESSIVO ORDINE DI ISCRIZIONE

#### Elenco tesserati in coda

| Codice Società        | Società                                                                                                    |            | Atleta           | Cognome e nome     | Categoria                    | Sel                 | Accodamento                                    | Riserva                    | Note.                 | Progr. |
|-----------------------|----------------------------------------------------------------------------------------------------|------------|------------------|--------------------|------------------------------|---------------------|------------------------------------------------|----------------------------|-----------------------|--------|
| 11W2858               | IW2858 A.S.D SOCIETA' CICLISTI LAZIO 981689V SANNITO   IW2858 A.S.D SOCIETA' CICLISTI LAZIO 981690S GIACOM |            | SANNITO LEONARDO | EL                 |                              | 29/12/2010 15.06.28 |                                                | Iscrizione CR.             | 11                    |        |
| 11W2858               |                                                                                                    |            | 981690S          | GIACOMINI FERNANDO | EL                           | 29/12/2010 15.06.28 |                                                |                            | Iscrizione CR.        | 12     |
| Iscrivi i selezionati |                                                                                                    | Esportazio | ne in excel      | Seleziona t        | utti                         |                     | Deseleziona tutti                              |                            |                       |        |
|                       |                                                                                                    |            |                  | numero             | progressivo o<br>superano il | ordine<br>nume      | di iscrizione. E' in r<br>ero massimo previsto | osso per gl<br>o per la ga | li iscritti che<br>ra |        |

La pagina con l'elenco dei tesserati in coda presenta per ogni nome nell'ultima colonna il numero di ordine con il quale sono stati iscritti gli atleti. Quando il numero di un iscritto è superiore al numero massimo previsto per la gara (gare con partecipazione limitata) il numero progressivo è segnalato in rosso. Nonostante questo l'organizzatore è comunque libero di trasferire anche questi atleti tra gli iscritti alla gara.

## PERCHE' IN ALCUNI CASI NON E' PRESENTE IL BOTTONE "ISCRIVI I SELEZIONATI"

Nelle gare su strada e nelle gare giovanissimi è prevista, per le società che iscrivono, la possibilità di effettuare sostituzioni fino a due o tre giorni (dipende dal tipo di gara) prima della data della manifestazione.

Perché questo sia possibile gli atleti accodati dalle società devono rimanere disponibili per cancellazioni o sostituzioni.

Per questo in questo tipo di gare il bottone "iscrivi i selezionati" non è disponibile fino a due o tre giorni prima della data della manifestazione.

Nella pagina principale del programma gare trova le informazioni.

| Registrazioni       |            | Indica quanti giorni prima della gara si renderà<br>disponibile il bottone "iscrivi i selezionati" |          |                               |                                          |  |
|---------------------|------------|----------------------------------------------------------------------------------------------------|----------|-------------------------------|------------------------------------------|--|
| Data Inserimento    | 30/12/2009 | x                                                                                                  | Richiest | nena pa                       | gina dena coda iscrizioni                |  |
| Approvazione        |            |                                                                                                    | Ratifica |                               |                                          |  |
| Annullata           |            |                                                                                                    |          |                               |                                          |  |
| Importo gara        | 10         | P                                                                                                  | Importo  | versato                       | 0                                        |  |
| Importo trattenuto  | 0          |                                                                                                    | ŕ        | -                             |                                          |  |
| r. massimo iscritti | 10         |                                                                                                    | Nr. mas  | Indica il nume<br>iscrivibili | ero massimo di atleti<br>per questa gara |  |

Tornate alla pagine dell'elenco iscritti premendo la voce iscritti nel menù in alto nella pagina.

| r. massi | <u>m</u> o iscritti alla g | ara: 10 Atleti attualmen | te iscritti: 12 |        |           | 9    | cancellazi | one per elimina | are una at | leta       |         |      |
|----------|----------------------------|--------------------------|-----------------|--------|-----------|------|------------|-----------------|------------|------------|---------|------|
| r.       | Codice FCI                 | Nome atleta              | Codice UCI      | Cat    | Società   | Str. | Riserva    | Note            | Progr.     | Plurima    | Sel.    | Canc |
|          | 905116J                    | GRILLI FABRIZIO          | ITA-1987/07/17  | EL     | 11J1890   |      |            |                 | 3          |            |         |      |
| 2        | 916229V                    | NATUCCI MAURIZIO         | ITA-1972/11/17  | EL     | 11J1890   |      |            |                 | 4          |            |         |      |
| 3        | 923429M                    | CANNAVACCIUOLO LUIGI     | ITA-1983/04/12  | EL     | 11J1890   |      |            |                 | 5          |            |         |      |
| ł.       | 929800C                    | NICOTRA GIANLUCA         | ITA-1990/09/18  | UN     | 11J1890   |      |            |                 | 6          |            |         |      |
| 5        | 931579T                    | NICOTRA GIUSEPPE         | ITA-1977/10/12  | EL     | 11J1890   |      |            |                 | 7          |            |         |      |
| 5        | 9579273                    | LAPADRE JACOPO           | ITA-1992/03/21  | UN     | 11J1890   |      |            |                 | 8          |            |         |      |
| 7        | 967347E                    | BENETTON LORENZO         | ITA-1992/08/11  | UN     | 11J1890   |      |            |                 | -          |            |         |      |
| 3        | 981687K                    | PIPPO PIPPO              | ITA-1988/10/10  | EL     | 11W2858   |      |            |                 | 2          |            |         |      |
|          | 981688U                    | VITULLO GENNARO          | ITA-1990/01/01  | UN     | 11W2858   |      |            |                 |            |            |         |      |
|          | 981689V                    | SANNITO LEONARDO         | ITA-1986/03/12  | EL     | 11W2858   |      |            | Iscrizione CR.  | 11         |            |         |      |
|          | 981690S                    | GIACOMINI FERNANDO       | ITA-1988/03/10  | EL     | 11W2858   |      |            | Iscrizione CR.  | 12         |            |         |      |
| )        | 981691P                    | SANDRUCCI EMILIO         | ITA-1981/03/30  | EL     | 11W2858   |      |            |                 | 1          |            |         |      |
| 0        | 981692Q                    | CARDINALI RUGGIERO       | IIA-1980/09/17  | EL     | 11W2858   |      |            |                 | 10         |            |         |      |
|          |                            | _ /                      |                 |        |           |      |            | 1               |            | 1.         |         |      |
| N        | uovo iscritto              | nuovo stran              | iero            | Coda L | scrizioni |      | Sele       | ziona tutti     |            | Deselezion | a tutti | li j |

Questa la pagina iscritti dove troverete gia in elenco quelli che avete selezionato dalla coda iscrizioni

Attraverso questa pagina potete inserire il numero dorsale agli iscritti della gara. Per fare questo digitate il numero nella casella accanto al nome (potete farlo su più nomi) e premete alla fine il bottone conferma assegnazione dorsale. Se gli iscritti sono contenuti in più di una pagina dovete fare questa operazione per ogni pagina salvando l'assegnazione dei numeri prima di cambiare pagina.

Potete anche assegnare i numeri dorsali in maniera automatica utilizzando il bottone Assegnazione Dorsale

Oltre ad assegnare o dorsali potete togliere un atleta dall'elenco semplicemente selezionando l'apposita casellina e premendo il bottone cancellazione dei selezionati.

Vediamo ora come inserire iscritti che non siano stati inseriti in coda. Questa opportunità deve essere utilizzata dalle società organizzatrici solo in caso di emergenza perché normalmente le iscrizioni devono pervenire direttamente tramite procedura on line.

Premete il bottone nuovo iscritto

Vi verrà presentata una pagina che vi permetterà di cercare nella banca dati federale un singolo tesserato o tutti i tesserati di una società od anche tutti i tesserati di una categoria..

Inserendo un codice di società e premendo il bottone blu di ricerca vi verranno presentati tutti gli atleti dei quella società, così come inserendo un numero di tessera vi verrà filtrato il tesserato con quella tessera.

Selezionate la casellina di quelli che volete iscrivere e premete il bottone iscrivi i selezionati.

I tesserati scelti verranno trasferiti nell'elenco iscritti.

| Ricerca per iscri     | zione Ef                  | fettuare la ricerca tran<br>tessera | nite il codice di soc<br>, o il nome | ietà, o la                                              |           |      |
|-----------------------|---------------------------|-------------------------------------|--------------------------------------|---------------------------------------------------------|-----------|------|
| Gara: [29785]         |                           |                                     |                                      |                                                         |           |      |
| Codice-società        | Codice atleta<br>847654A  | Nome                                | >                                    | Categoria<br>Selezionare Cat                            | egoria    | •    |
| Codice Società        | Società                   |                                     | Atleta                               | Cognome e nome                                          | Categoria | Sel  |
| 11W2858               | A.S.D SOCIETA' CICLISTI L | AZIO                                | 847654A                              | ACERBIS QUIRINO                                         | T1        | ▶ (💌 |
| Iscrivi i selezionati |                           |                                     | Selezio                              | nare la casella e premere il<br>"iscrivi i selezionati" | bottone   |      |

Se dobbiamo iscrivere un atleta straniero o di un ente di promozione che quindi non è presente nell'archivio federale dovremo scegliere il bottone "nuovo iscritto straniero".

Verrà aperta una scheda in bianco dove potete inserire i dati anagrafici dell'atleta.

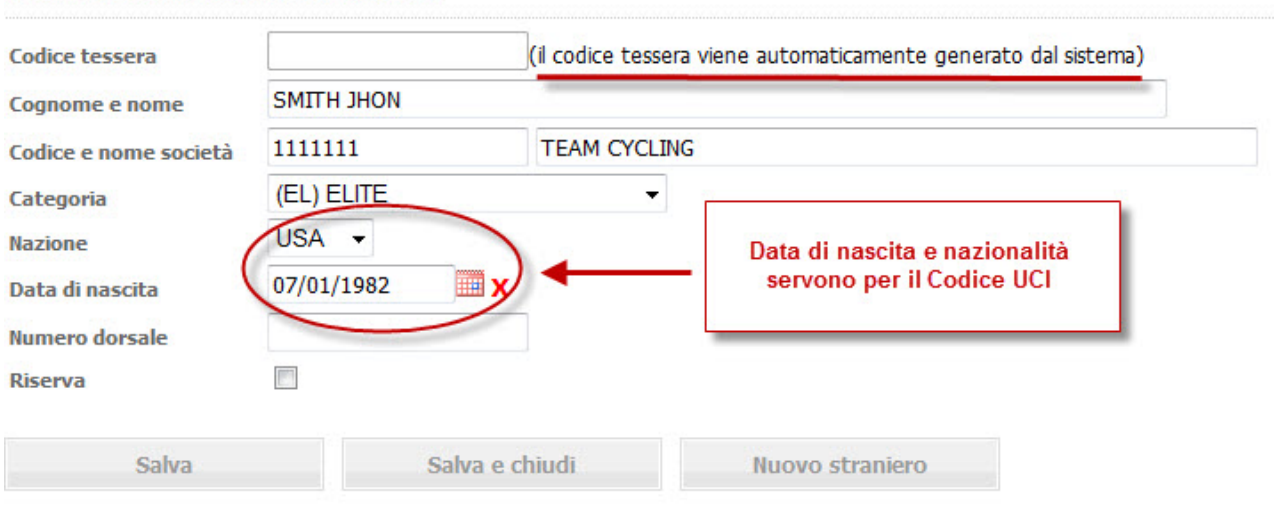

## Dati del tesserato straniero

Salvate la scheda e il tesserato straniero verrà inserito negli iscritti.

| Elenc    | o iscritti |                                         | Indica che si tratta di atleta<br>straniero o di altro ente |     |          |      |         |      |        |         |      |       |
|----------|------------|-----------------------------------------|-------------------------------------------------------------|-----|----------|------|---------|------|--------|---------|------|-------|
| Nr. mass | Codice FCI | ara: 10 Atleti attualmen<br>Nome atleta | Codice UCI                                                  | Cat | Società  | Str. | Riserva | Note | Progr. | Plurima | Sel. | Canc. |
|          | ES00008    | SMITH JHON                              | USA-1982/01/07                                              | EL  | 11111111 |      |         | 2    | 13     |         |      |       |
|          | 905116J    | GRILLI FABRIZIO                         | ITA-1987/07/17                                              | EL  | 1111890  | -    |         |      | 3      |         |      |       |
|          | 916229V    | NATUCCI MAURIZIO                        | ITA-1972/11/17                                              | EL  | 11J1890  |      |         |      | 4      |         |      |       |
|          | 923429M    | CANNAVACCIUOLO LUIGI                    | ITA-1983/04/12                                              | EL  | 11J1890  |      |         |      | 5      |         |      |       |
|          | 9298000    |                                         | TTA-1990/09/18                                              | LIN | 1111890  |      |         |      | 6      |         |      |       |

Quando Avrete finito di inserire tutti gli iscritti potrete stampare L'elenco iscritti in vari modi.

La stampa elenco iscritti vi permette di stampare in vari modi.

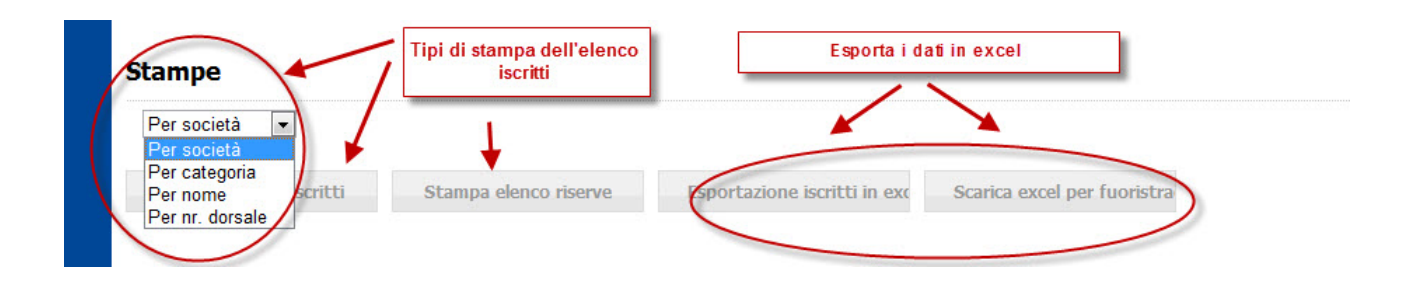

In ordine di Società, per categoria, alfabetico e per numero dorsale

Inoltre è possibile esportare i dati su foglio excel per utilizzarli con altri programmi.